## Anleitung zur Online-Bestellung eines Zeitschriftenbandes

Stand: 07.05.2020

## Sie wollen einen Zeitschriftenband ausleihen?

Suchen Sie im Online-Katalog die gewünschte Zeitschrift im "Teilbestand Zeitschriften":

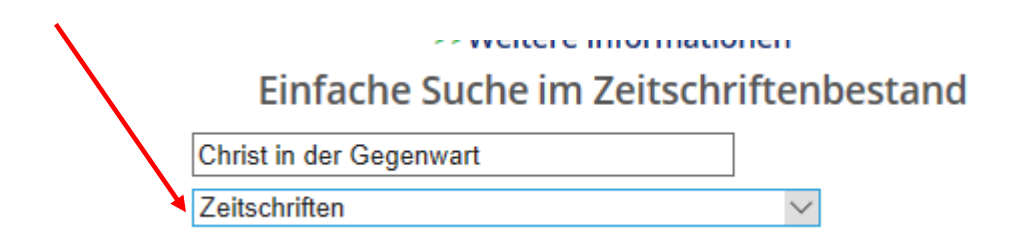

## Wählen sie in der Trefferliste die Zeitschrift aus,

| 1 × | Urheber | Ti                              | Jahr          | Signatur                        |                                       |
|-----|---------|---------------------------------|---------------|---------------------------------|---------------------------------------|
| •   |         | Christ in der Gegenwart im Bild |               | 1990-<br>2007                   | Bibl.St.Albert<br>Diözesenbibl.Koln 🗸 |
|     |         | Christ in der Gegenwart         |               | 1967-                           | Bibl.St.Albert<br>Diözesanbibl.Köln 🖌 |
|     |         |                                 | Jahr          | Sig                             | gnatur                                |
|     |         |                                 | 1990-<br>2007 | Bibl.St.Albert<br>Diözesanbibl. | Köln 🗸                                |
|     |         |                                 | 1967-         | Bibl.St.Albert                  |                                       |
|     |         |                                 |               | Diözesanbibl.                   | Köln 🗹                                |

in dem Sie auf "Diözesanbibl. Köln" in der Spalte "Signatur" klicken:

| oder durch Klick auf die Spalte | Bestand | Verfügbarkeit/Bestellung |  |
|---------------------------------|---------|--------------------------|--|
| in der Titelvollanzeige)        |         |                          |  |

In beiden Fällen öffnet sich das Bestandsfenster:

## Bestand

Christ in der Gegenwart : katholische Wochenzeitschrift . - Freiburg, Br. : Herd

Bestandsang. Bestand: 19.1967 - Sign.: Ze 430 Stando.: LS: Sign.2: 2 Benutzen Sie zum Bestellen eines Titels aus dem Magazin unsere **Bestellformula** klicken Sie auf den Link **Magazinbestellung/Vormerkung**, um ein Exemplar aus d

Wählen Sie ein Jahr Alle 🗸 Wählen Sie einen Band Alle 🗸 Wählen Sie eine

|                                                  | Zweigstelle        | Standort |         |  |  |
|--------------------------------------------------|--------------------|----------|---------|--|--|
|                                                  | Diözesanbibl. Köln | Magazin  | Ze 0430 |  |  |
| Zeitschriftenbestellung: einblenden / ausblenden |                    |          |         |  |  |
|                                                  | Diözesanbibl. Köln | Lesesaal | 2 B     |  |  |
|                                                  |                    |          |         |  |  |

Über die Schaltfläche "Zeitschriftenbestellung einblenden" gelangen Sie zum eigentlichen Bestellformular. Über "Ausblenden" können Sie das Formular wieder schließen.

Im Bestellformular können Sie den gewünschten Band eintragen und die Bestellung anschließend abschicken.

| Zeitschriftenbestellung: einblenden / ausblenden<br>Zeitschriftenbestellung |                                                                |  |
|-----------------------------------------------------------------------------|----------------------------------------------------------------|--|
| Titel *:                                                                    | Christ in der Gegenwart : katholische Wochenzeitschrift Freibu |  |
| Band/Bände:                                                                 | 30                                                             |  |
| Jahr/Jahre *:                                                               | 1978                                                           |  |
| Signatur *:                                                                 | Ze 0430                                                        |  |
|                                                                             |                                                                |  |
| Name *:                                                                     | Max Mustermann                                                 |  |
| Benutzernummer *:                                                           | 0815                                                           |  |
| E-Mail-Adresse *:                                                           | max.mustermann@test.de                                         |  |
| * Pflichtfelder                                                             |                                                                |  |
| Absenden Löschen                                                            |                                                                |  |

Nach Eingang der Bestellung werden Sie per E-Mail benachrichtigt, wenn der Band zur Abholung bereit liegt.

Für Rückfragen rufen Sie uns gerne an oder schreiben Sie uns eine E-Mail!

Diözesanbibliothek Köln, Ausleihe

Tel.: 0221 / 1642-3721

E-Mail: ausleihe.bibliothek@erzbistum-koeln.de